**Note:** If you received an email *inviting* you to join a team, follow the instructions in your email not the steps below.

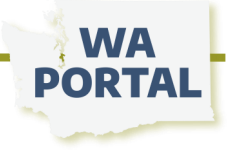

## How to: Create a My Portal account

- **Step 1** From the waportal.org home page select *Log in* in the navigation at the top of the page. On this page you can log in, create a new account, or reset your password.
- Step 2 To create a new account, fill in the required fields on the form then select the *Create New Account* button at the bottom of the page.
- Step 3 You will receive an email confirming you have started the process. After the Collaboration Portal team has approved your access you will receive a confirmation email. Use the link in the confirmation email to access your My Portal account. Note: Account approvals are done during weekday business hours.

If you have not received a confirmation email within one business day, send an email to waportal@doh.wa.gov to request one. In your request, let us know which team you seek to join or the team manager who invited you.

**Step 4** From the temporary link you will be taken to a screen to create your password. Once you have set your password, use the *My Portal* link to view your dashboard and follow the steps below to join a team.

After creating an account the next step is to join a team. See instructions below.

Step 1 From the waportal.org home page select *Log in* in the navigation at the top of the page; log in to your account.

Step 2 From your My Portal dashboard, select Join a Team.

| Welcome to My Portal!                                                                                 |                         |
|----------------------------------------------------------------------------------------------------|-------------------------|
| You have successfully registered your My Portal account.                                              | Quick Links             |
|                                                                                                    | Visit My Portal         |
| JOIN A LEAM                                                                                           | View My Account         |
| If you will be leading or coordinating a project for your group, you may create a new team.           | Edit My Account         |
| Use the Quick Links on the right to Create or Join a Team and visit the how to page for instructions. | Create or Join a Team   |
| Select My Portal in the top right of the menu bar to view your dashboard.                             | How To: My Portal Guide |
| Need help or not sure where to go next? Email us at waportal@doh.wa.gov.                              | Contact WA Portal Supp  |

## Step 3

Step 4

On the Find a Team page, use the filters on the left panel to search for the team you would like to join.

If you know the Team Name, enter a word from the team's name into the Team Name field and select *SEARCH*.

Or type the name of a team manager in the Team Lead field, click the drop down to scroll through the list of options, select the person's name and then select *SEARCH*.

In the center of the page, one or more teams matching your search will be listed. Select the team you need to join.

Find a Team
Search Filters
Team Name
Search
Team Lead
AnySEARCH
To Start a new team:
CREATE ATEAM

On the next screen, read the description and make sure the team manager is who you were expecting, then select *REQUEST MEMBERSHIP*. The team manager will receive your request to join. After you have been approved to join the team, you'll see the team name listed on your My Portal dashboard.